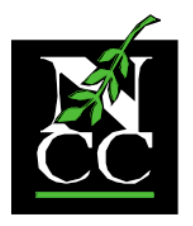

## The Northwest Catholic Counseling Center

Serving all regardless of faith or finances

#### Cómo descargar la documentación del cliente de NCC

**Descargo de responsabilidad**: ¡tengan paciencia con nosotros y con ustedes mismos mientras navegamos juntos por esta tecnología!

Una vez que haya programado su primera cita, deberá completar el paquete de nuevo cliente, descargue cada formulario PDF para completar. El paquete se puede encontrar en nuestro sitio web en: <u>https://www.nwcounseling.org/es/nuestros-servicios/la-primera-visita/</u>

Debe tener el software de Adobe más actualizado, que es gratuito. Haga clic aquí para descargar: <u>https://get.adobe.com/es/reader/otherversions/</u>

Haga clic en el enlace al paquete que debe completar, ya sea "Paquete de primera visita – Adulto" o "Paquete de primer visita – Niños/Adolescentes."

El document debería abrirse en su navegador como se muestra a continuación. En la esquina superior derecho, hay un botón con una fleche apuntando hacia abajo. Haga cli en ese botón para descargar la documentación.

| • • • Native First Visit - The Northweil x 😵 Adulto.pdf x +                                                                                                    |                     |
|----------------------------------------------------------------------------------------------------|---------------------|
| C A nwcounseling.org/wp-content/uploads/2020/08/Adulto.pdf                                                                                                    | र र 💷 📓 🗄           |
| Adulto.pdf 1 / 12                                                                                                    | ¢ ± a ⊒-            |
| The Northwest Catholic Counseling Center<br>Providing hope<br>Consentimiento informado y aviso de prácticas de privació                                                                                                    | ad                  |
| Este formulario de consentimiento es para proporcionar una explicación del tratamiento, los riesgos<br>asociados con el tratamiento y el aviso de prácticas de privacidad para la información de salud protegida de                                                                                                    |                     |
| (Escriba el nombre de la pensona que recibirá los servicios)<br>Además de las razones anteriormente mencionadas, este formulario también servirá para dar consentimiento<br>para el tratamiento en The Northwest Catholic Courado a utilizamos la palaberas<br>"vo" y "comorni" orientíca Li da su infortán, su mariente, u ora resona sobre la caul (Li sere custoda                                                                                                    |                     |
| legal y autorización para dar consentimiento de tratamiento o permiso para compartir su información.<br>Yo entiendo que como cliente de NCC, sey ciegible para necheir una variedad de servicios.<br>El tipo y variendi de servicios que yavy arechir se adetarmitante hosputs de una valuación inicial y tras ser<br>discutios en detalle commigna. El objetivo de este parameterá i confidencia los algunas concorso de evaluación es establecer el mojor curso de<br>tratamiento. La información que Li porve permanecará ionfidencia los algunas conceptos permitidas<br>por la ley y el código de tísca del personal médico y/o consejero según se describe en el resto de este<br>documento.                                                                                                    |                     |
| Ministrus Ud. andi obtaniondo servicios en NCC, provide sen nonceancio que el parsonal se comunique, consulte<br>o corotine con otro personal de NCC. No se solicitaria anterización por escrito puna dicha comunicación<br>dentras de NCC, Raine de conajúre de sectoria con personal de NCC, entinedo que se me información<br>sobre que comunicaciones se intercambiante. En constituciona para di intercambio de información<br>farer a de NCC, so obendrá de Ud. una consentimiento por escrito punta da se concer el internación<br>farer a de NCC, so obendrá de Ud. una consentimiento por escrito punta da se concer el internación                                                                                                    |                     |
| Ademais, entiendo que hay excepciones respectinos de confidencialidad cuando un médico está elicamente<br>y/o legalmente obligado a tomar las medidas necesarias para evitar adios a an imismo a o a otros:<br>1. Cuando hay sospecha que un niño, una persona con discapacidad o de edad avamaada está en<br>2. Cuando hay sospecha que un niño, una persona con discapacidad o de edad avamaada está en                                                                                                    |                     |
| Terego de Ser a doustais sextual, tista de entincidentimente de unexclustana. 3. Cuando se unita una orden judicial vilida para la deviagición de información o documentos. Entinendo que si bien los servicios y/o evaluaciones de ladol mental paoden proporcionar beneficios significativos, numbién punden preventaria cietos riengos. La asecuales paoden provoari pensamientos y sentimientos incónndoso o paoden fuer y a recordar experiencias perturbadoras. Punden o cuartir cambios para el individos en tratamiento, La familia u cuar statuciones paoden tiero cuarto entito para el individos en tratamiento, La familia u cuar statuciones poden tervesario realizidos. Las evaluaciones pueden revelar la necesidad de un tratamiento más intensivo.                                                                                                    |                     |
| (Firma requerida al reverso de la página)                                                                                                    |                     |
| A State Certified Counseling Agency<br>Counter as as datactile. Its 20 20: A00806<br>8383 N.F. Sardy Burgers, 2010; 2011; 2014; 2014 |                     |
| ucero ran energi acentrano prese aco "recitatino Ofigini 17.640 " 200.4200/201<br>www.arecontacling.org                                                                                                    | •                   |
|                                                                                                    | <ul> <li></li></ul> |
| La información de salud personal que recopliamos se utilizará para el tratamiento, la consulta, la facturación<br>y la coordinación de la atención, por lo tanto, la ley nos permite compartir esta información con otras                                                                                                    |                     |

Ocurrirá una de las siguientes opciones:

- 1) El PDF se descargará directamente a su carpeta "Descargas." La ubicación de la carpeta "Descargaras" depende del tipo de computadora que tenga.
- 2) Esta pantalla debería aparacer. Guarde el documento en su "Escritorio" para acceder fácilmente. Haga clic en las flechas y elija "Escritorio" si esa opción no se eligió automáticamente. Clic en "Gardar."

|            | Guardar como: | Adulto                           |
|------------|---------------|----------------------------------|
| -          | Etiquetas:    |                                  |
|            | Ubicación:    | Escritorio 🗘                     |
| 1e<br>wid. | Formato:      | Portable Document Format (PDF) ≎ |
|            |               | Cancelar Guardar                 |
| ient       | to informa    | do y aviso de prácticas de pr    |

Vaya a su carpeta de descargas o escritorio (pantalla de inicio) y haga doble clic en el documento que acaba de guardar.

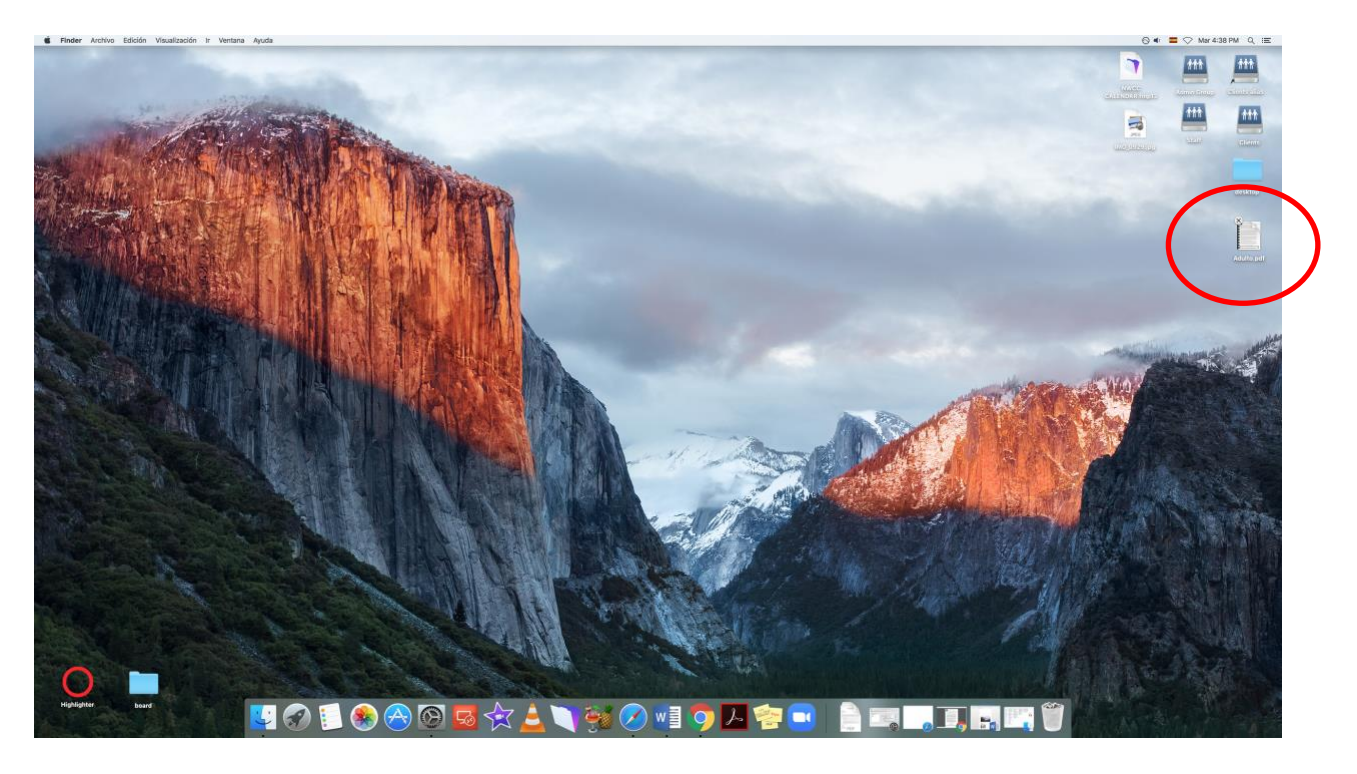

Complete el papeleo escribiendo en los cuadros grises.

Cuando haya completado el papeleo, es hora de guardar el documento. Haga clic en "Archivo", luego elija "Guardar como":

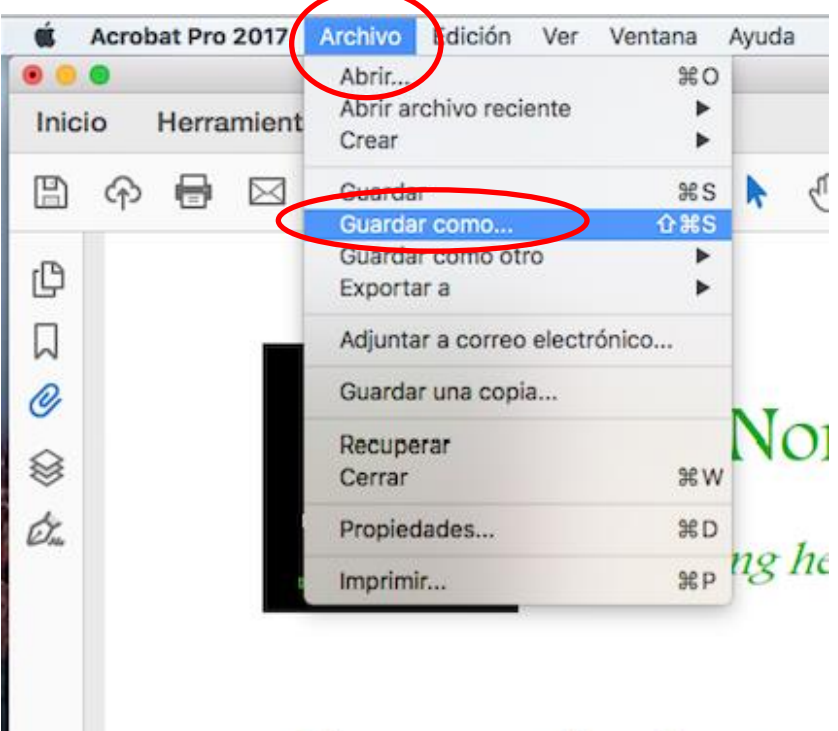

# Consentimiento

Este formulario de consent

Agregue sus iniciales al final de la primera línea. Guárdelo en su escritorio.

| Guardar como PDF            |                  |  |
|-----------------------------|------------------|--|
| Guardar como: Adulto - JD   |                  |  |
| Etiquetas:                  |                  |  |
| Ubicación: 🛅 Escritorio     |                  |  |
| Formato: Archivos Adobe PDF | Configuración    |  |
|                             | Cancelar Guardar |  |
|                             |                  |  |

#### Una vez guardado, regrese a su escritorio / pantalla de inicio y haga clic en el documento que acaba de guardar (con sus iniciales en ellos) y verifique que el documento esté completo.

#### Envíelo de regreso a NCC antes de su primera cita.

Hable con su terapeuta sobre la mejor manera de hacerlo. Tus opciones son:

• Imprima el documento completo y déjelo o envíelo por correo a: Centro de Consejería Católica del Noroeste en 8383 NE Sandy Blvd, Suite 205 en Portland, OR 97220.

• Subirlo al portal del cliente de NCC (consulte a continuación para obtener más instrucciones).

Si tiene algún problema para descargar el formulario, completarlo o enviarlo, contáctenos en <u>levantar@nwcounseling.org</u>.

### Cómo cargar documentos al portal del cliente

Vaya al portal del cliente de NCC haciendo clic en este enlace: <u>https://portal.nwcounseling.org/?lang=es</u>.

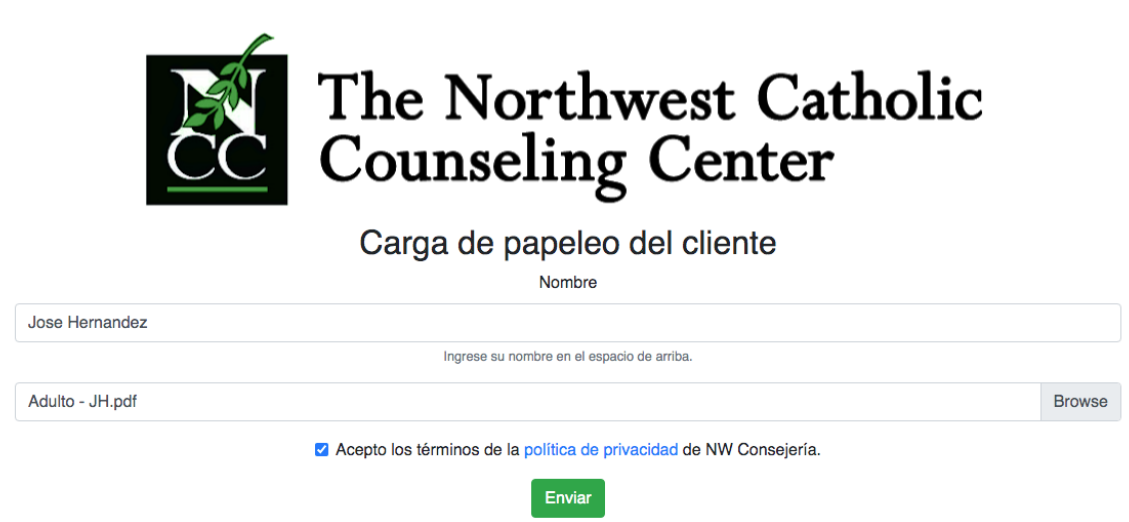

Ingrese su nombre en el portal, luego haga clic en "Examinar" para cargar su paquete de admisión.

Cada computadora será un poco diferente, pero busque dónde guardó el paquete de entrada (guardarlo en su escritorio será más fácil), haga clic en el paquete y haga clic en "elegir".

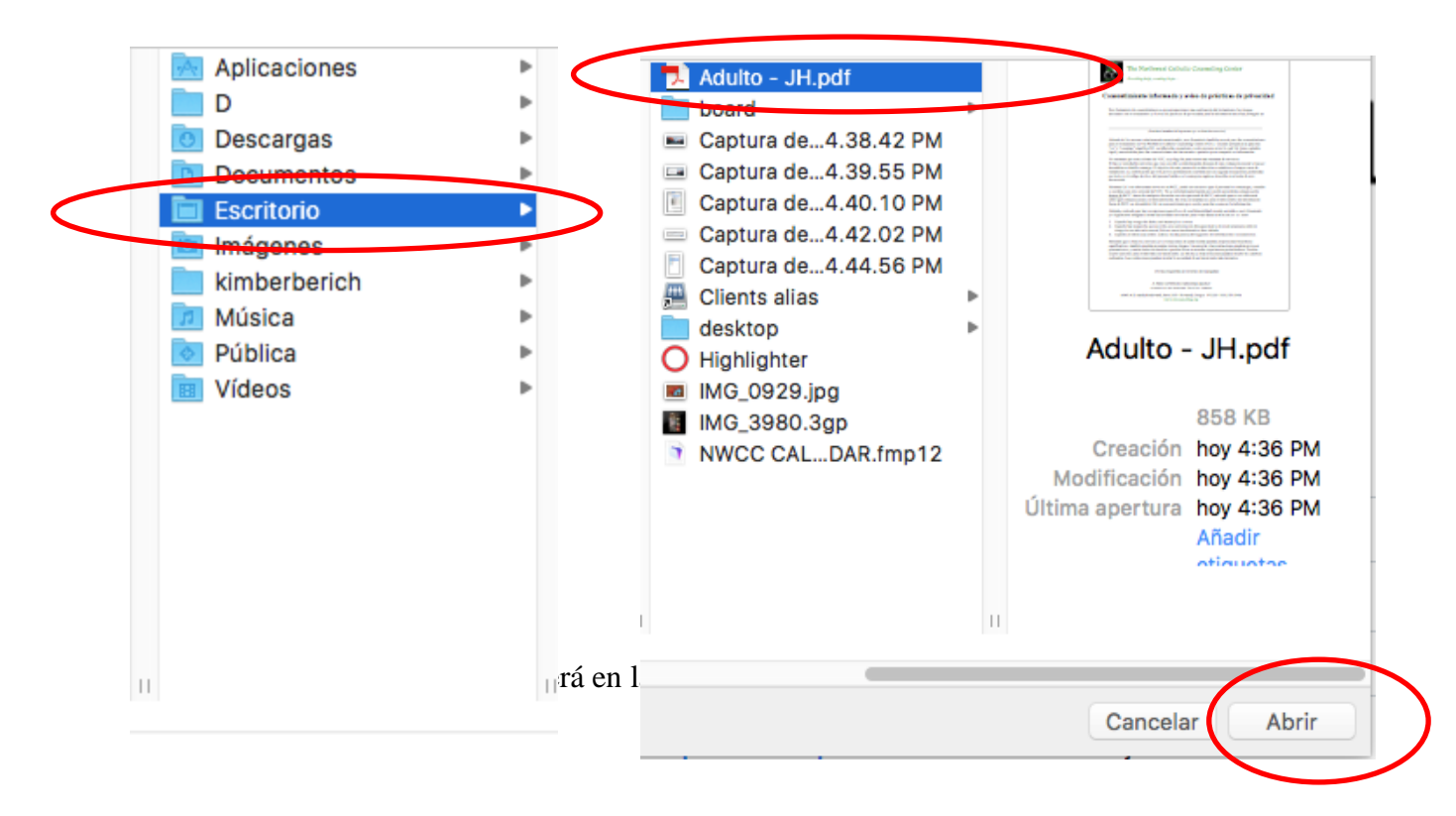

Haga clic en la casilla de verificación junto a la Política de privacidad, luego haga clic en el botón "Enviar".

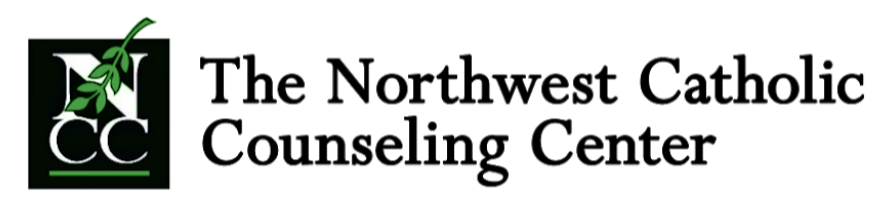

Carga de papeleo del cliente

Nombre

| Jose Hernandez      |                                                                    |        |
|---------------------|--------------------------------------------------------------------|--------|
|                     | Ingrese su nombre en el espacio de arriba.                         |        |
| <br>Adulto - JH.pdf | $\mathbf{\Sigma}$                                                  | Browse |
|                     | Ace to los términos de la política de privacidad de NW Consejería. |        |
|                     | Enviar                                                             |        |
|                     |                                                                    |        |

Ya terminaste!